Download noICE debugger at this link <u>http://www.noicedebugger.com/download.html</u> Double click on the downloaded file *<noice\_84\_68HC12.exe>* to install NoICE debugger

Once installed double click on the NoICE for 68HC12 icon on the desktop.

#### For NC12, NC12DX, NC12MAX, Adapt9S12E128 Setup:

Interface: Technological Arts microBDM12SX Port: COM1 Baudrate:115200 or 9600 Bus Frequency of Target: 4.0MHz Target Chip/Environment: MC9S12e128

| Target Communications                                                                                                    |           |   | ×                                                                             |
|----------------------------------------------------------------------------------------------------|-----------|---|-------------------------------------------------------------------------------|
| Interface                                                                                                    |           |   |                                                                               |
| Technological Arts microBDM1                                                                                                    | 2SX       |   | •                                                                             |
| Port                                                                                                    | Baud rate |   | Bus Frequency (MHz) edit/select                                               |
| COM1 🔽                                                                                                    | 115200    | - | 4.0                                                                           |
| Target Chip/Environment<br>MC9S12E128 Flash<br>MC9S12Dx64 Flash<br>MC9S12Dx1288 Flash<br>MC9S12Dx256 Flash<br>MC9S12Dx256 Flash<br>MC9S12Dx512 Flash |           | • | MC9S12E128 Internal Flash<br>- Burn 4000 to FFFF<br>- Burn 38:8000 to 3F:BFFF |
| MC9S12E64 Flash<br>MC9S12E128 Flash<br>MC9S12KG128 Flash<br>MC9S12KT256 Flash<br>MC9S12NE64 Flash<br>MC9S12UE32 Flash                                |           |   | Browse                                                                        |
|                                                                                                    | Cano      |   | Help                                                                          |

### Select Adapt9S12E128

| Target Communications                                                                                                    |                     |                                                                               | ×                               |
|----------------------------------------------------------------------------------------------------|---------------------|-------------------------------------------------------------------------------|---------------------------------|
| Interface                                                                                                    |                     |                                                                               |                                 |
| Technological Arts microBDM                                                                                                    | 125×                |                                                                               | -                               |
| Port<br>COM1                                                                                                    | Baud rate<br>115200 | •                                                                             | Bus Frequency (MHz) edit/select |
| Target Chip/Environment<br>MC9512E128 Flash<br>■ Use PPAGE at 0030<br>■ Use 24-bit Hardware breakpoints at 20<br>■ Use Flash/EEPROM Burner<br>Play this file after Reset |                     | MC9S12E128 Internal Flash<br>- Burn 4000 to FFFF<br>- Burn 38:8000 to 3F:BFFF |                                 |
|                                                                                                    |                     |                                                                               | Browse                          |
| OK                                                                                                    | Cance               | el                                                                            | Help                            |

# For Adapt9S12DP256 Setup:

Interface: Technological Arts microBDM12SX Port: COM1 Baudrate:115200 or 9600 Bus Frequency of Target: 8.0MHz Target Chip/Environment: MC9S12Dx256 Flash

| Target Communications                                                                                                    |                   | ×                                                                                                    |
|----------------------------------------------------------------------------------------------------|-------------------|----------------------------------------------------------------------------------------------------|
| Interface                                                                                                    |                   |                                                                                                    |
| Technological Arts microBDM                                                                                                    | 12SX              | •                                                                                                    |
| Port                                                                                                    | Baud rate<br>9600 | Bus Frequency (MHz) edit/select                                                                                     |
| Target Chip/Environment<br>MC9S12Dx256 Flash<br>MC9S12C128 Flash<br>MC9S12Dx64 Flash<br>MC9S12Dx1288 Flash<br>MC9S12Dx1286 Flash<br>MC9S12Dx512 Flash<br>MC9S12Dx512 Flash | <u> </u>          | Any MC9S12Dx256 (DG, DP,<br>etc.) Internal Flash<br>- Burn 4000 to FFFF<br>- Burn 30:8000 to 3F:BFFF<br>- set CLKSW |
| MC9512E04 Flash<br>MC9512KG128 Flash<br>MC9512KG128 Flash<br>MC9512KT256 Flash<br>MC9512NE64 Flash                                                                         |                   | Browse<br>Help                                                                                                    |

# For Adapt9S12DP256 select MC9S12Dx256 Flash

| Target Communications        |                                          | ×                               |  |
|------------------------------|------------------------------------------|---------------------------------|--|
| Interface                    |                                          |                                 |  |
| Technological Arts microBDM1 | 2SX                                      | •                               |  |
| Port                         | Baud rate                                | Bus Frequency (MHz) edit/select |  |
| COM1 💌                       | 9600 💌                                   | 8.0                             |  |
| Target Chip/Environment      |                                          | Any MC9S12Dx256 (DG, DP,        |  |
| MC9S12Dx256 Flash            |                                          |                                 |  |
| 🔲 Use PPAGE at 0030          | - Burn 30:8000 to 3F:BFFF<br>- set CLKSW |                                 |  |
| 🔽 Use 24-bit Hardware b      |                                          |                                 |  |
| 🔽 Use Flash/EEPROM B         | Burner                                   |                                 |  |
| Play this file after Reset   |                                          |                                 |  |
|                              |                                          | Browse                          |  |
| OK                           | Cancel                                   | Help                            |  |

### **BAUD Rate:**

Note that it is important the BAUD rate be known. If the wrong BAUD was selected the error below will pop up.

| NoICE12 | ×                                                                                                    |
|---------|----------------------------------------------------------------------------------------------------|
| 8       | Cannot synchronize with Technological Arts microBDM12. Please check connections, port, and baud rate. |
|         | ОК                                                                                                    |

One can reselect the proper BAUD rate under *Options-Target Communications* menu as shown below.

| NoICE12 (RESET) - NOT REGISTERED.          | 30 days remain         |                            |
|--------------------------------------------|------------------------|----------------------------|
| File Edit View Memory Symbols Break        | point Run Processor Op | otions Window Help         |
| - 0                                        |                        | Manual Focus E 🕒 🕼 🕼 🚝 💦   |
| A B X Y PC SP C                            | C SXHINZVC             | Command Box Captures Focus |
| 00 00 0000 0000 0000 0000 0                | 0 0000000 🗸            | Status Bar                 |
|                                            |                        | Leading Digit Required     |
|                                            |                        | Decimal Radix              |
|                                            | •                      | Hexadecimal Radix          |
|                                            |                        | Fonts and Colors           |
|                                            |                        | Tab Size                   |
|                                            |                        | Extensions                 |
|                                            |                        | Run extension EX1          |
|                                            |                        | Run extension Ex2          |
|                                            |                        | Target Communications      |
|                                            | _                      | 51099 commandadoris        |
|                                            |                        |                            |
|                                            |                        |                            |
|                                            |                        |                            |
|                                            |                        |                            |
|                                            |                        |                            |
|                                            |                        |                            |
|                                            |                        |                            |
|                                            |                        |                            |
|                                            |                        |                            |
|                                            |                        |                            |
|                                            |                        |                            |
|                                            |                        |                            |
|                                            |                        |                            |
|                                            |                        |                            |
|                                            |                        |                            |
| Data Output View Watch Memory              | 7.4                    |                            |
| Select target communications configuration |                        | NUM //                     |

One the setup is finished press the OK button. Immediately NoICE gui will read the target as shown below

| 🔊 NoICE12 (Br  | eakpoint) - Register   | ed to Exequ  | iel Rarama                              | - D × |
|----------------|------------------------|--------------|-----------------------------------------|-------|
| File Edit View | Memory Symbols E       | Breakpoint R | un Processor Options Window Help        |       |
|                | -                      |              | \$ ;;;;;;;;;;;;;;;;;;;;;;;;;;;;;;;;;;;; |       |
| B B Y          | V PC SP                | CC SXH       |                                         |       |
| 00 00 0000     | 0000 F800 000          | D D8 1101    | 1000                                    |       |
| 0F800B         | 180B000011             | MOVB         | #00 0011                                |       |
| 0F805          | 180B390010             | MOVB         | #39 0010                                |       |
| OFSOA          | 4F1C3005               | BRCLR        | 1C #30 OF813                            |       |
| OFSOE          | 180B090012             | MOVB         | #09 0012                                |       |
| OF813          | 87                     | CLRA         |                                         |       |
| OF814          | F6F7FE                 | LDAB         | OF7FE                                   |       |
| 0F817          | 51                     | COMB         |                                         |       |
| OF818          | 2726                   | BEQ          | OF840                                   |       |
| UF81A          | 400001                 | BSET         |                                         |       |
| 07810          | 10024001               | BOLI         | 0240 #01                                |       |
| 07825          | 224001                 | CIDR         | 0240 #01                                |       |
| 0F826          | 0431FD                 | DBMF         | B 0F826                                 |       |
| 0F829          | D600                   | LDAB         | 00                                      | -     |
| •              |                        |              |                                         | اھ ا  |
| NoICE12.EX     | E version 8.4.4        | .1324 nr     | aduct version 8.4.4.1324                |       |
| NoICE12 - I    | NoICE for 68HC1        | .2           |                                         |       |
| Copyright      | (C) 1997-2005 b        | v John H     | artman                                  |       |
| 1              |                        | -            |                                         |       |
| Registered     | to Exequiel Ra         | rama         |                                         |       |
| L              |                        |              |                                         |       |
| Technologi     | cal Arts microB        | DM12. MO     | DE=00                                   |       |
| Target type    | e 68HC12. Targ         | et buite     | r 128 bytes                             |       |
| Breakpoint     | instruction: 0         | 100          |                                         |       |
| NOICE12.EA     | VolCE for 68HC1        | 2.1324 pr    | Jauet Version 0.4.4.1324                |       |
| Convright      | (C) 1997-2005 b        | v John H     | artman                                  |       |
| Copyrigmo      | (0, 100, 1000 2        | ,            |                                         |       |
| Registered     | to Exequiel Ra         | rama         |                                         |       |
|                |                        |              |                                         |       |
| Technologi     | cal Arts microB        | DM12. MO     | DE=00                                   |       |
| Target type    | ≥ 68HC12. Targ         | et buffe     | r 128 bytes                             |       |
| Breakpoint     | instruction: 0         | 0            |                                         |       |
|                |                        |              |                                         | Ţ     |
| Data / Output  | : λ View λ Watch λ Mer | nory / 🔳     |                                         |       |
| Ready          |                        |              |                                         | NUM   |
|                |                        |              |                                         |       |